## 使用双域Expressway上的CMS配置代理WebRTC

## 目录

简介 先决条件 要求 使用的组件 配置 网络图 技术信息 DNS 配置 内部DNS配置 外部DNS配置 CMS、Callbridge、Webbridge和XMPP配置 **TURN配置** Expressway-C和E配置 Expressway-C上的配置 Expressway-E上的配置 验证 故障排除 未显示加入呼叫按钮 WebRTC页面显示"错误请求" WebRTC客户端显示不安全连接 WebRTC客户端连接但从未连接,然后超时并断开连接

## 简介

本文档介绍通过具有不同内部和外部域的Expressway为思科会议服务器(CMS)配置代理Web实时通 信(webRTC)的示例。

## 先决条件

#### 要求

Cisco 建议您了解以下主题:

- •CMS单一组合部署版本2.1.4及更高版本
- Expressway C和Expressway E版本X8.9.2及更高版本
- •在CMS上配置Callbridge和Webbridge
- •在Expressway对上启用移动和远程访问(MRA)
- 使用中继NAT(TURN)选项键穿越Expressway-E
- •Webbridge URL的外部可解析域名服务器(DNS)记录,用于外部域
- CMS IP地址从外部域到内部域的内部可解析DNS记录

- •在CMS上为内部和外部域配置的可扩展消息传送和在线状态协议(XMPP)多域
- •从公共互联网到 Expressway E 的公共 IP 地址的防火墙上开启 TCP 端口 443
- •在防火墙上打开的TCP和UDP端口3478从公共互联网到Expressway E的公有IP地址
- •在防火墙上打开的UDP端口范围24000-29999,以Expressway-E的公有IP地址为源

#### 使用的组件

本文档中的信息基于以下软件和硬件版本:

- •CMS单一组合部署版本2.2.1
- Expressway-C和Expressway-E,带双网络接口卡(NIC)和静态网络地址转换(NAT)软件版本 X8.9.2
- POSTMAN

本文档中的信息都是基于特定实验室环境中的设备编写的。本文档中使用的所有设备最初均采用原 始(默认)配置。如果您使用的是真实网络,请确保您已经了解所有命令的潜在影响。

## 配置

#### 网络图

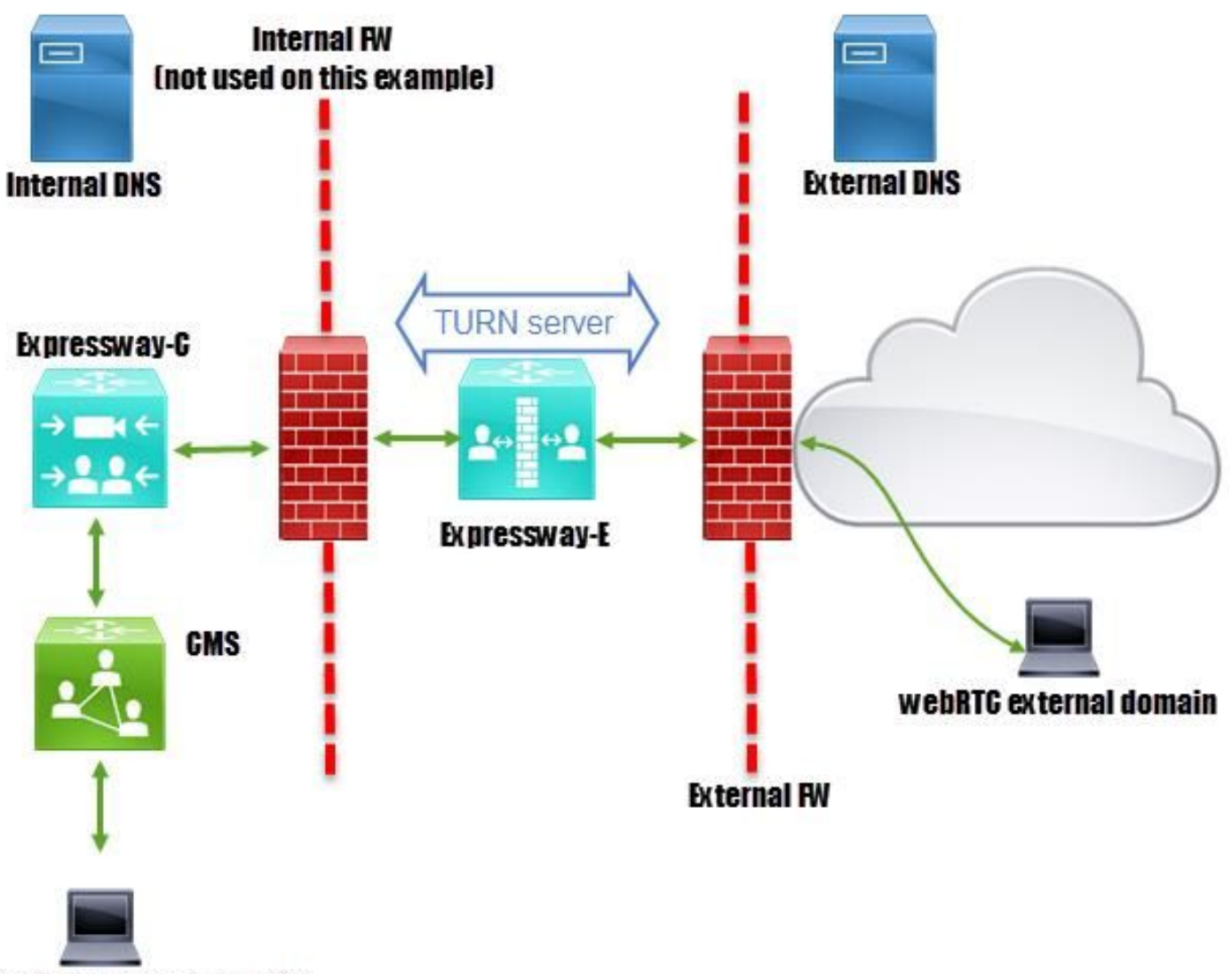

webRTC internal domain

### 技术信息

| 内部域                        | cms octavio.local |
|----------------------------|-------------------|
| 外部域                        | octavio.com       |
| CMS IP地址                   | 172.16.85.180     |
| Expressway-C IP地址          | 172.16.85.167     |
| Expressway-E LAN1 IP地址(内部) | 172.16.85.168     |
| Expressway-E LAN2 IP地址(外部) | 192.168.245.61    |
| 静态NAT IP地址                 | 10.88.246.156     |

#### DNS 配置

#### 内部DNS配置

| B DNS                                                                                                    | Name                    | Туре                     | Data                                                            | Timestamp |
|----------------------------------------------------------------------------------------------------|-------------------------|--------------------------|-----------------------------------------------------------------|-----------|
| ACTIVEDIRECTORY                                                                                                    | _xmpp-client            | Service Location (SRV)   | [10][10][5222] xmpp.cms.octavio.local.                          | static    |
| ⊿ 🚞 Forward Lookup Zones                                                                                                    | _xmpp-server            | (V)                      | [10][10][5209] xmpp.cms.octavio.local.                          | static    |
| ▷ _msdcs.octavio.local                                                                                                    | _cisco-udsEX            | ternal domain            | [10][10][8443] ocucmp.octavio.local.                            | static    |
| ⊿ 🔁 octavio.com                                                                                                    | _cuplogin Test          | ives to internal w       | [10][10][8443] ocupsp.octavio.local.                            | static    |
| A DNS                                                                                                    | Name                    | Туре                     | Data                                                            | Timestamp |
| ⊿ ACTIVEDIRECTORY ⊿ Prorward Lookup Zones                                                                                                    | _tcp                    | Host (A)                 | External webbridge URL resolves to internal IP address          | static    |
| Image: Second Second | cmsweb                  | Host (A)                 | 172.16.85.180                                                   | static    |
| ⊿ 🛐 octavio.com                                                                                                    | (same as parent folder) | Start of Authority (SOA) | [10], activedirectory.octavio.local., hostmaster.octavio.local. | static    |
| tcp                                                                                                    |                         | Name Carrier (NC)        | anti uniferenten e entre in la sal                              |           |

#### 外部DNS配置

外部DNS必须具有Webbridge URL,该URL解析为Expressway-E的静态NAT IP地址,如图所示。

| 🚊 DNS                                                                   | Name                                                             | Туре                                         | Data                                             |
|-------------------------------------------------------------------------|------------------------------------------------------------------|----------------------------------------------|--------------------------------------------------|
| <ul> <li>☐ ☐ ☐ Global Logs</li> <li>☐ ☐ Forward Lookup Zones</li> </ul> | tcp<br>tls<br>(same as parent folder)<br>(same as parent folder) | Start of Authority (SOA)<br>Name Server (NS) | [7], mxdc.mx.lab., hostmaster.mx<br>mxdc.mx.lab. |
|                                                                         | cmsweb                                                           | Host (A)                                     | 10.88.246.156                                    |
|                                                                         | Vcse                                                             | Host (A)                                     | 10.88.246.156                                    |
| Coctavio.com                                                            |                                                                  |                                              |                                                  |

#### CMS、Callbridge、Webbridge和XMPP配置

步骤1.必须激活callbridge许可证。该图显示激活的Callbridge许可证。

```
proxyWebRTC> license
Feature: callbridge status: Activated expiry: 2017-Jul-09
```

有关更多许可信息:

http://www.cisco.com/c/dam/en/us/td/docs/conferencing/ciscoMeetingServer/Deployment\_Guide/V ersion-2-1/Cisco-Meeting-Server-2-1-Single-Combined-Server-Deployment.pdf#page=10

步骤2.如图所示,通过MMP启用callbridge、webbridge和XMPP。

avtWebDTC> callbridge

| PIONIMCONICS CONTRAINING |                      |
|--------------------------|----------------------|
| Listening interfaces     | : a                  |
| Preferred interface      | : none               |
| Key file                 | : callbridge.key     |
| Certificate file         | : callbridge.cer     |
| Address                  | : none               |
| CA Bundle file           | : root.cer           |
| proxyWebRTC>             |                      |
| proxyWebRTC> webbridge   | e                    |
| Enabled                  | : true               |
| Interface whitelist      | : a:443              |
| Key file                 | : webbridge.key      |
| Certificate file         | : webbridge.cer      |
| CA Bundle file           | : root.cer           |
| Trust bundle             | : callbridge.cer     |
| HTTP redirect            | : Enabled            |
| Clickonce URL            | : none               |
| MSI download URL         | : none               |
| DMG download URL         | : none               |
| iOS download URL         | : none               |
| proxyWebRTC>             |                      |
| proxyWebRTC> xmpp        |                      |
| Enabled                  | : true               |
| Clustered                | : false              |
| Domain                   | : cms.octavio.local  |
| Listening interfaces     | : a                  |
| Key file                 | : xmpp.key           |
| Certificate file         | : xmpp.cer           |
| CA Bundle file           | : root.cer           |
| Max sessions per user    | : unlimited          |
| STATUS                   | : XMPP server runnin |
| proxyWebRTC> xmpp mult   | ti domain list       |
| ***                      |                      |
| Domain                   | : octavio.com        |
| Key file                 | : xmppmu.key         |
| Certificate file         | : xmppmu.cer         |
| Bundle file              | : root.cer           |

请点击此链接,详细了解如何启用这些功能:

#### ersion-2-1/Cisco-Meeting-Server-2-1-Single-Combined-Server-Deployment.pdf

有关如何创建证书的详细信息,请访问以下链接:

| http://www.cisco.com/c/dam/en/us/td/docs/conferencing/ciscoMeetingServer/Deploymen | t_Guide/V |
|------------------------------------------------------------------------------------|-----------|
| ersion-2-2/Certificate-Guidelines-Single-Combined-Server-Deployment-2-2.pdf        |           |

步骤3.导航至Configuration > General上的CMS网页,并配置Webbridge的内部和外部URL,如图所示。

| Web bridge settings                      |                                                    |
|------------------------------------------|----------------------------------------------------|
| Guest account client URI                 | https://cmsweb.cms.octavio.local                   |
| Guest account JID domain                 | cms.octavio.local                                  |
| Custom background image URI              |                                                    |
| Custom login logo URI                    |                                                    |
| Guest access via ID and passcode         | secure: require passcode to be supplied with ID $$ |
| Guest access via hyperlinks              | allowed V                                          |
| User sign in                             | allowed V                                          |
| Joining scheduled Lync conferences by ID | not allowed V                                      |
| IVR                                      |                                                    |
| IVR numeric ID                           |                                                    |
| Joining scheduled Lync conferences by ID | not allow This FQDN has to be set as SAN on        |
| External access                          | Expressway-E certificate                           |
| Web Bridge URI                           | https://cmsweb.octavio.com                         |
| IVR telephone number                     |                                                    |

注意:CMS必须至少配置一个空间。

CMS上已配置空间的示例,如图所示。

| Name         | URI user part                 | Secondary URI user part | Additional access methods | Call ID |
|--------------|-------------------------------|-------------------------|---------------------------|---------|
| Proxy webRTC | proxywebrtc@cms.octavio.local |                         |                           | 100101  |
|              |                               |                         |                           |         |

注意: 必须为内部和外部域配置来电

如图所示,为传入呼叫处理配置的域示例。

## Incoming call handling

### Call matching

| Domain name       | Priority | Targets spaces |
|-------------------|----------|----------------|
| cms.octavio.local | 10       | yes            |
| octavio.com       | 10       | yes            |

#### TURN配置

步骤1. TURN必须通过API通过Postman进行配置。此命令用于所有配置。

#### https://

步骤2.使用POST方法并导航至Body,以**查看**TURN服务器参数或编辑它们。配置到TURN服务器的 参数如图所示。

| POST V https://admin.cms.octavio.local:445/api/v1/turnServ | ers Params                          |
|------------------------------------------------------------|-------------------------------------|
| uthorization • Headers (2) Body • Pre-request Script       | Tests                               |
| 🖲 form-data 🛛 e x-www-form-urlencoded 🔍 raw 🔘 binary       | Exp-E LAN1 IP address               |
| ✓ serverAddress                                            | 172.16.85.168                       |
| clientAddress                                              | 10.88.246.156 Static NAT IP address |
| v username                                                 | turnuser                            |
| password                                                   | cisco This username                 |
| type                                                       | standard has to be                  |
| tcpPortNumberOverride                                      | 3478 configured on                  |
| key.                                                       | value                               |

步骤3.运行方法GET并复制服务器ID,检查TURN服务器配置的状态。必须复制的ID如图所示。

| Get $\checkmark$                                                                                                    | https://admin.cms                                                                                                    | .octavio.local:445/api/v1/tu                                                                 | rnServers         |                                                                           |
|----------------------------------------------------------------------------------------------------|----------------------------------------------------------------------------------------------------|----------------------------------------------------------------------------------------------|-------------------|---------------------------------------------------------------------------|
| Authorization 🔵                                                                                                    | Headers (2)                                                                                                    | Body Pre-request Script                                                                      | t Tests           |                                                                           |
| Туре                                                                                                    |                                                                                                    | Basic Auth                                                                                   | ~                 |                                                                           |
| Username                                                                                                    |                                                                                                    | admin                                                                                        |                   | The authorization header will be generated an<br>added as a custom header |
| Password                                                                                                    |                                                                                                    |                                                                                              |                   | Save helper data to request                                               |
| Body Cookies                                                                                                    | Headers (10)                                                                                                    | Tests                                                                                        |                   |                                                                           |
| Pretty Raw                                                                                                    | Preview XN                                                                                                    | n. v 🛱                                                                                       |                   |                                                                           |
| 1 xml vers<br 2 ~ <turnserve<br>3 ~ <turns<br>4 &lt; &lt;<br/>5 &lt; <t<br>6 7 <td>sion="1.0"?&gt;<br/>ers total="1"&gt;<br/>Server id="2aal6ccc<br/>serverAddress&gt;172.1<br/>ClientAddress&gt;10.88<br/>DServer&gt;<br/>vers&gt;</td><td>-87d1-424d-9d3d-3d007f2<br/>6.85.1688.246.156<td>3243a"&gt;<br/>&gt;<br/>&gt;</td><td></td></td></t<br></turns<br></turnserve<br> | sion="1.0"?><br>ers total="1"><br>Server id="2aal6ccc<br>serverAddress>172.1<br>ClientAddress>10.88<br>DServer><br>vers> | -87d1-424d-9d3d-3d007f2<br>6.85.1688.246.156 <td>3243a"&gt;<br/>&gt;<br/>&gt;</td> <td></td> | 3243a"><br>><br>> |                                                                           |

步骤4.复制API命令末尾的ID并使用GET方法查看TURN服务器信息,如图所示。

**注意**:该信息不会显示服务器的密码。

| get $$                                                                                                    | https://admin.cms.                                                                                                    | octavio.local:445/api/v1/t                                                                                           | turnServer <mark>/2aa16ccc</mark> | -87d1-424d-9d3d-3d007f23243a                                        | Params      |
|----------------------------------------------------------------------------------------------------|----------------------------------------------------------------------------------------------------|----------------------------------------------------------------------------------------------------|-----------------------------------|---------------------------------------------------------------------|-------------|
| Authorization ●                                                                                                    | Headers (2) B                                                                                                    | ody Pre-request Scr                                                                                                  | ipt Tests                         |                                                                     |             |
| Туре                                                                                                    |                                                                                                    | Basic Auth                                                                                                    | ~                                 |                                                                     | c           |
| Username                                                                                                    |                                                                                                    | admin                                                                                                    |                                   | The authorization header will be generated added as a custom header | and         |
| Password                                                                                                    |                                                                                                    |                                                                                                    |                                   | Save helper data to request                                         |             |
|                                                                                                    |                                                                                                    | Show Password                                                                                                    |                                   |                                                                     |             |
| Body Cookies                                                                                                    | Headers (10)                                                                                                    | Tests                                                                                                    |                                   |                                                                     | Status: 200 |
| Pretty Raw                                                                                                    | Preview XMI                                                                                                    | · ~ IP                                                                                                    |                                   |                                                                     |             |
| 1 xml ver<br 2 → <turnserv<br>3 <serv<br>4 <clic<br>5 <numl<br>6 <user<br>7 <type<br>8 <tcpl< td=""><td>rsion="1.0"?&gt;<br/>ver id="2aal6ccc-87c<br/>verAddress&gt;172.16.85<br/>entAddress&gt;10.88.246<br/>Registrations&gt;0rname&gt;turnuser</td></tcpl<></type<br></user<br>&gt;&gt;standard<br/>PortNumberOverride&gt;<br/>PortNumberOverride&gt;</numl<br></clic<br></serv<br></turnserv<br> | rsion="1.0"?><br>ver id="2aal6ccc-87c<br>verAddress>172.16.85<br>entAddress>10.88.246<br>Registrations>0rname>turnuser | 1-424d-9d3d-3d007f23<br>168<br>156<br>Registrations><br>name><br>478 <td>243a"≻<br/>erride≻</td> <td></td> <td></td> | 243a"≻<br>erride≻                 |                                                                     |             |

步骤5.单击**send**获取服务器状态。如图所示,配置成功的示例。

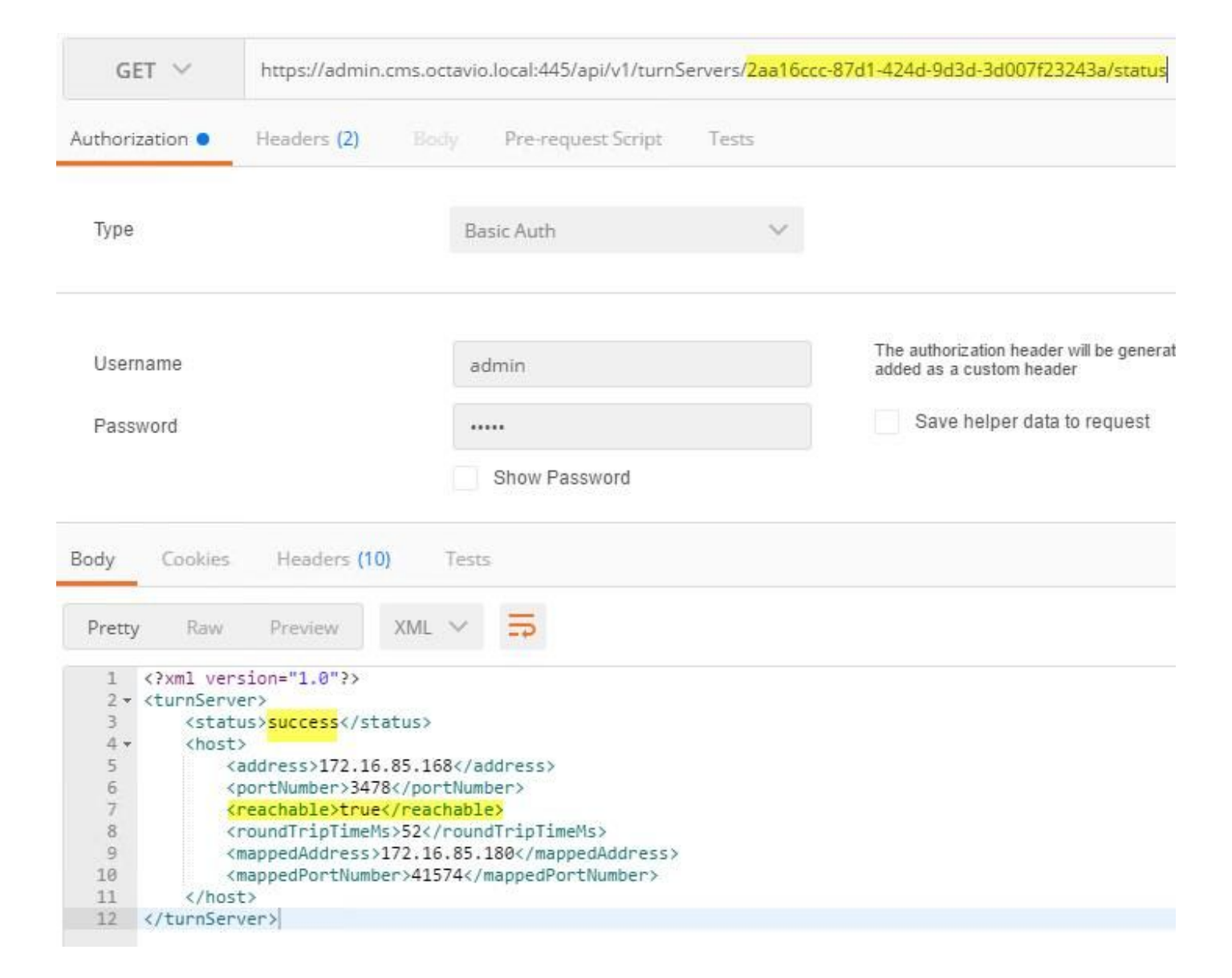

#### Expressway-C和E配置

步骤1. Expressway-C必须具有内部域(octavio.local),Expressway-E必须具有外部域 (octavio.com),如图所示。

# CISCO Cisco Expressway-C

| Status  | System            | Configuration | Applications        | Users        | Maintenance |
|---------|-------------------|---------------|---------------------|--------------|-------------|
| DNS     |                   |               |                     |              |             |
| DNS se  | ttings            |               |                     |              |             |
| System  | host name         | VCSC          |                     |              | i)          |
| Domain  | name              | octavio.loc   | al                  |              | j)          |
| DNS red | quests port range | Use the e     | phemeral port range | <b>v</b> (1) |             |
| Default | DNS servers       |               | Internal D          | )NS serve    | er          |
| Address | s 1               | 172.16.85     | 162                 |              | Ð           |

步骤2.必须在Expressway C和E上启用MRA,如图所示。

| Unified Communications      |                            | You are here Configuration > Unified Communications > Configuration |
|-----------------------------|----------------------------|---------------------------------------------------------------------|
| Configuration               |                            |                                                                     |
| Unified Communications mode | Mobile and remote access v |                                                                     |

步骤3.如图所示,在Expressway-C和E之间创建统一通信穿越区域。

## CISCO Cisco Expressway-C

| Status System Configuration  | Applications Users Mai | ntenance                         |
|------------------------------|------------------------|----------------------------------|
| Edit zone                    |                        |                                  |
| Configuration                |                        |                                  |
| Name                         |                        | * UT Zone                        |
| Type                         |                        | Unified Communications traversal |
| Hop count                    |                        | * 15                             |
|                              |                        |                                  |
| Connection credentials       | configured on Exp-E    |                                  |
| Username                     |                        | * Tuser                          |
| Password                     |                        | * (i)                            |
| 1                            |                        |                                  |
| _ SIP                        |                        |                                  |
| Port                         |                        | * [7001 j)                       |
| Accept proxied registrations |                        | Allow 🗸 🧃                        |
| ICE support                  |                        | Off 🗸 (i)                        |
| Multistream mode             |                        | On 🗸 (i)                         |
| SIP poison mode              |                        | Off 🗸 (i)                        |
| Preloaded SIP routes support |                        | Off 🗸 👔                          |
| SIP parameter preservation   |                        | Off v                            |
| Authentication               |                        |                                  |
| Authentication policy        |                        | Do not check credentials 🗸 🧾     |

## Expressway-C上的配置

步骤1.在Expressway-C上配置内部域和外部域,如图所示。

# CISCO Cisco Expressway-C

| Status | System  | Configuration | Applicat |
|--------|---------|---------------|----------|
| Doma   | ains    |               |          |
|        | Index • | Domain name   | _        |
|        | 1       | octavio.local |          |
|        | 2       | octavio.com   |          |
|        |         | 1. 1          |          |

步骤2.启用思科会议配置。导航至**配置>统一通信>思科 Meeting Server**。如图所示,在Guest帐 户客户端URI字段上配置外部Webbridge URL。

| CISCO Cisco Expressway-C                       |               |       |                      |               |  |  |  |
|------------------------------------------------|---------------|-------|----------------------|---------------|--|--|--|
| Status System Configuration                    | Applications  | Users | Maintenance          |               |  |  |  |
| Cisco Meeting Server                           |               |       |                      |               |  |  |  |
| Meeting Server configuration                   |               |       |                      |               |  |  |  |
| Meeting Server Web Proxy                       |               |       | Enable 🗸 🕕           |               |  |  |  |
| Guest account client URI                       |               |       | * cmsweb.octavio.com |               |  |  |  |
| Save                                           |               |       |                      |               |  |  |  |
| Guest account client URI resolved to the follo | owing targets |       |                      |               |  |  |  |
| Name                                           |               |       |                      | Address       |  |  |  |
| cmsweb.octavio.com                             |               |       |                      | 172.16.85.180 |  |  |  |

**注意:**内部DNS应将外部网桥URL(cmsweb.octavio.com)解析为内部CMS网桥IP地址。在本例中,IP为172.16.85.180。

Expressway-C上的安全外壳(SSH)隧道必须在几秒钟后变为活动状态,如图所示。

| cisc      | O Cisco | Expressway-C    |               |       |             |                    |                                               |
|-----------|---------|-----------------|---------------|-------|-------------|--------------------|-----------------------------------------------|
| Status    | System  | Configuration   | Applications  | Users | Maintenance |                    |                                               |
| Unified   | Commun  | ications SSH tu | innels status |       |             |                    | You are here: Status > Unified Communications |
| Target -  |         |                 |               |       |             | Domain             | Status                                        |
| vcse.octa | vio.com |                 |               |       |             | octavio.local      | Active                                        |
| vcse.octa | vio.com |                 |               |       |             | cmsweb.octavio.com | Active                                        |
| vcse.octa | vio.com |                 |               |       |             | octavio.com        | Active                                        |

注意:服务器必须具有服务器证书和CA证书。

#### Expressway-E上的配置

步骤1. Expressway-E必须具有TURN许可证,如图所示。

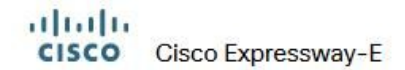

| Status | System | Configuration | Applications | Users | Maintenance                   |        |
|--------|--------|---------------|--------------|-------|-------------------------------|--------|
| Option | keys   |               |              |       |                               |        |
| -      | (ey 🔻  |               |              |       | Description                   | Status |
|        |        |               |              |       | Expressway Series             | Active |
|        |        |               |              |       | H323-SIP Interworking Gateway | Active |
|        |        |               |              |       | 1800 TURN Relays              | Active |
|        |        |               |              |       | Advanced Networking           | Active |

步骤2.必须使用外部域配置Expressway-E,如图所示。

| CISC    | Cisco       | Expressway-E  |              |           |             |
|---------|-------------|---------------|--------------|-----------|-------------|
| Status  | System      | Configuration | Applications | Users     | Maintenance |
| DNS     |             |               |              |           |             |
| DNS se  | ttings      |               |              |           |             |
| System  | host name   | vcse          |              |           | i           |
| Domain  | name        | octavio.co    | m            |           | i)          |
|         |             |               |              |           |             |
| Default | DNS servers |               | E            | xternal D | NS server   |
| Address | s 1         | 10.88.246     | .210         |           | (I)         |
| Addres  | \$2         |               |              |           | (i)         |

步骤3.为TURN服务器和统一通信穿越区域创建用户,如图所示。

## CISCO Cisco Expressway-E

| Status  | System     | Configuration | Applications | Users | Maintenance |           |
|---------|------------|---------------|--------------|-------|-------------|-----------|
| Local   | authentica | tion database |              |       |             |           |
| Records | s: 3       |               |              |       |             |           |
| -       | Name 💌     |               |              |       |             | Action    |
|         | admin      |               |              |       |             | View/Edit |
|         | turnuser   |               |              |       |             | View/Edit |
|         | Tuser      |               |              |       |             | View/Edit |

#### 步骤4.创建统一通信穿越区域,如图所示。

| 8 | ч  |    |   |    |  |
|---|----|----|---|----|--|
|   | 01 | 00 | 0 | 01 |  |

CISCO Cisco Expressway-E

| Edit zone                                                                                                    |                                                                                                    |
|----------------------------------------------------------------------------------------------------|----------------------------------------------------------------------------------------------------|
| Configuration                                                                                                    |                                                                                                    |
| Name                                                                                                    | * UT Zone                                                                                                    |
| Туре                                                                                                    | Unified Communications traversal                                                                                                    |
| Hop count                                                                                                    | * 15                                                                                                    |
| Connection credentials                                                                                                    |                                                                                                    |
| Username                                                                                                    | * Tuser                                                                                                    |
|                                                                                                    |                                                                                                    |
| Password                                                                                                    | Add/Edit local authentication database                                                                                                    |
| Password                                                                                                    | Add/Edit local authentication database                                                                                                    |
| Password SIP Port                                                                                                    | Add/Edit local authentication database                                                                                                    |
| Password SIP Port TLS verify subject name                                                                                                    | Add/Edit local authentication database                                                                                                    |
| Password SIP Port TLS verify subject name Accept proxied registrations                                                                           | Add/Edit local authentication database                                                                                                    |
| Password SIP Port TLS verify subject name Accept proxied registrations ICE support                                                               | Add/Edit local authentication database<br>* [7001] (j)<br>* [vcsc.octavio.local] (j)<br>Allow v (j)<br>Off v (j)                                                      |
| Password SIP Port TLS verify subject name Accept proxied registrations ICE support Multistream mode                                              | Add/Edit local authentication database<br>* 7001 (j)<br>* vcsc.octavio.local (j)<br>Allow v (j)<br>Off v (j)<br>On v (j)                                              |
| Password SIP Port TLS verify subject name Accept proxied registrations ICE support Multistream mode SIP poison mode                              | Add/Edit local authentication database<br>* 7001 (j)<br>* vcsc.octavio.local (j)<br>Allow v (j)<br>Off v (j)<br>Off v (j)<br>Off v (j)<br>Off v (j)                   |
| Password SIP Port TLS verify subject name Accept proxied registrations ICE support Multistream mode SIP poison mode Preloaded SIP routes support | Add/Edit local authentication database<br>* 7001<br>* vcsc.octavio.local<br>Allow v (i)<br>Off v (i)<br>Off v (i)<br>Off v (i)<br>Off v (i)<br>Off v (i)<br>Off v (i) |

步骤5.配置TURN服务器。如图所**示,导航至Configuration > Traversal > TURN。** 

注意:TURN请求必须到达端口3478,因为它是Web客户端请求TURN连接的端口。

| Status             | System                            | Configuration | Applications  | Users    | Maintenance |          |   |
|--------------------|-----------------------------------|---------------|---------------|----------|-------------|----------|---|
| TURN               |                                   |               |               |          |             |          |   |
| Server             |                                   |               |               |          |             |          |   |
| TURN s             | ervices                           |               |               |          | On          | <b>v</b> |   |
| TURN re            | equests port                      | The           | one configure | d before | * 3478      | (j)      |   |
|                    | 10010 00                          |               |               |          | * turnus    | er       | i |
| Authent            | tication realm                    |               |               |          |             |          |   |
| Authent<br>Media p | tication realm<br>ort range start |               |               |          | * 24000     | D D      |   |

出现"Turn(开启)"后,状态显示"Active(活动)",如图所示。

| TURN server status                               |                     |
|--------------------------------------------------|---------------------|
| Status                                           | Active              |
| Listening address 1                              | 172.16.85.168 3478  |
| Listening address 2                              | 192.168.245.61 3478 |
| Number of active TURN clients                    | 0                   |
| Number of active TURN relays (connected via TCP) | 0                   |
| Number of active TURN relays (connected via UDP) | 0                   |

步骤6.导航至**System > Administration。**WebRTC客户端请求访问端口443,因此Expressway-E的 管理端口必须更改为其他端口,在本例中,它更改为445,如图所示。

| Web server configuration              |                |
|---------------------------------------|----------------|
| Redirect HTTP requests to HTTPS       | 0n 🗸 (j)       |
| HTTP Strict Transport Security (HSTS) | On 🗸 🧃         |
| Web administrator port                | 445 🗸 🚯        |
| Client certificate-based security     | Not required v |

步骤7.为Expressway-E创建证书:必须将Webbridge URL添加为服务器证书上的SAN,如图所示。

X509v3 Subject Alternative Name: DNS:vcse.octavio.com, DNS:vcse.octavio.local, DNS:cmsweb.octavio.com, DNS:cmsweb.octavio.local, DNS:octavio.local, DNS:cms.octavio.local, DNS:cms.octa

## 验证

使用本部分可确认配置能否正常运行。

步骤1.选择支持的Web浏览器并输入外部Webbridge URL,您必须看到下一个屏幕,如图所示。

**注意**:您可以在链接中找到支持的浏览器和版本列表 :<u>https://kb.acano.com/content/2/4/en/what-versions-of-browsers-do-we-support-for-</u> webrtc.html?highlight=html%5C-5%20compliant%20browsers#content

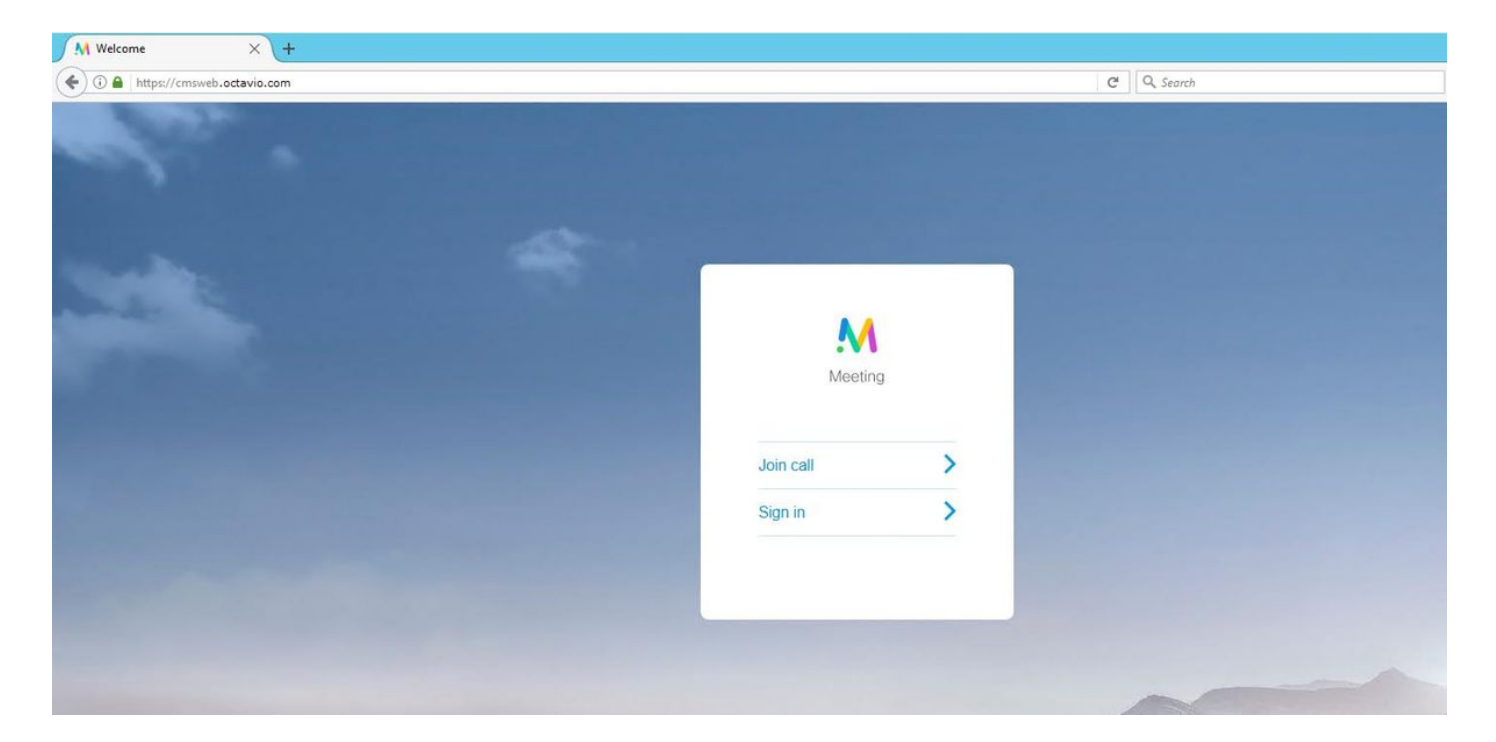

步骤2.选择Join call并输入先前配置的空间ID,如图所示。

| Enter Call ID          |  |  |  |  |
|------------------------|--|--|--|--|
| M                      |  |  |  |  |
| Meeting                |  |  |  |  |
| 100101                 |  |  |  |  |
| Passcode (If required) |  |  |  |  |
| Continue >             |  |  |  |  |
| Back                   |  |  |  |  |

步骤3.单击**continue**并输入您的名称,此时您必须看到要加入的空间的名称,在本例中,空间名称 为Proxy webRTC**。**单击**Join call**,如图所示。

| Proxy webRTC        |
|---------------------|
| M                   |
| Meeting             |
| Octavio             |
| Join call 🗸         |
| Or sign in and join |

步骤4.加入另一台设备,您必须看到会议中连接的两台设备,如图所示。

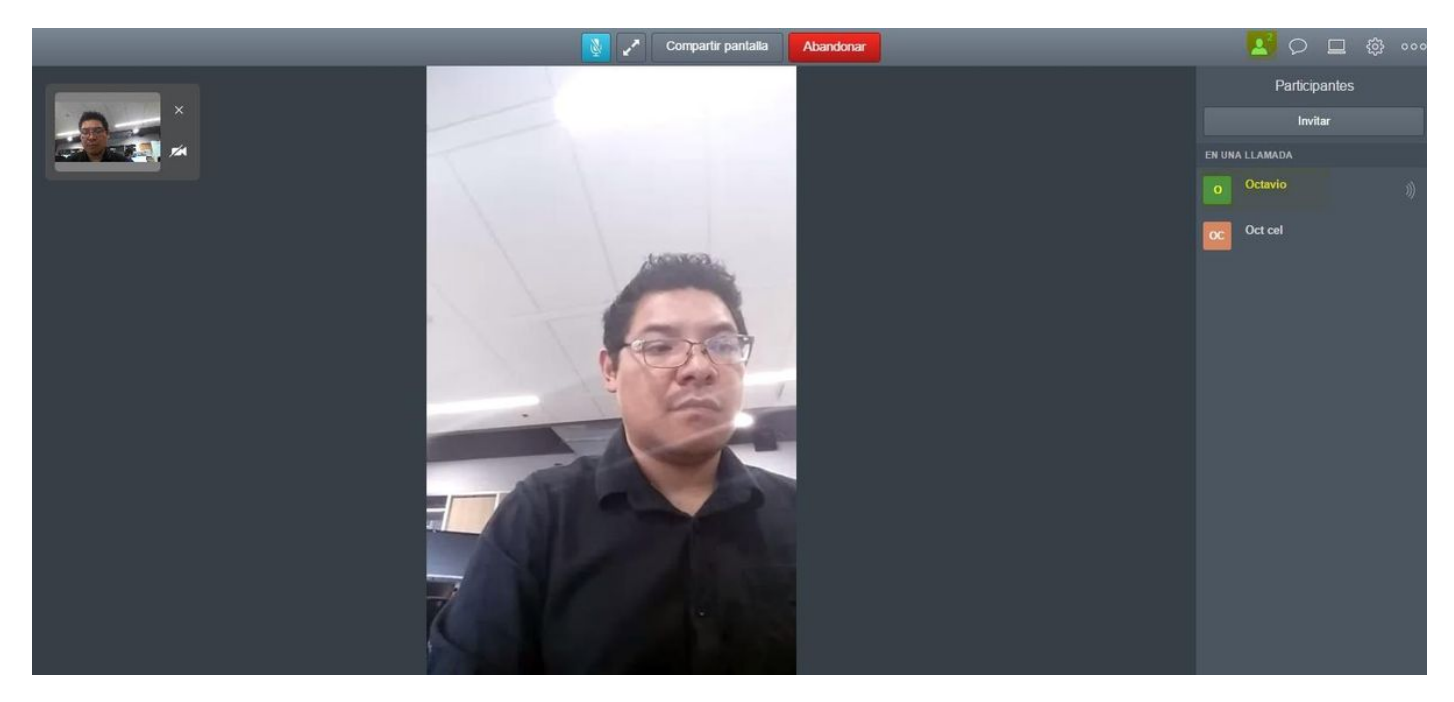

## 故障排除

本部分提供的信息可用于对配置进行故障排除。

#### 未显示加入呼叫按钮

打开Webbridge页时,**加入呼叫**按钮不显示,当您输入CMS网页时,您会看到第二个图像中显示的 错误,如图所示。

| Sign in  |   |
|----------|---|
| M        |   |
| Meeting  |   |
| Usemame  |   |
| Password |   |
| Sign in  | > |
|          |   |
|          |   |

18:15:28.769 Web bridge connection to "cmsweb.cms.octavio.local" failed (connect failure)

Fault condition

当网桥无法与呼叫网桥正确通信时,会发生问题。

解决方案

2017-05-20

- 检查CMS管理员网页上的Webbridge URL配置是否正确。为此,请导**航至"配置"**>"常规"。
- Webbridge和Callbridge必须相互信任,请检查信任捆绑是否已添加到Webbridge配置中,如图 所示:

| proxyWebRTC> webbridge       |   |               |
|------------------------------|---|---------------|
| Enabled                      | : | true          |
| Interface whitelist          | : | a:443         |
| Key file                     | : | webbridge.key |
| Certificate file             | : | webbridge.cer |
| CA Bundle file               | : | root.cer      |
| Trust bundle                 | : | none          |
| HITP redirect                | : | Enabled       |
| Clickonce URL                | : | none          |
| MSI download URL             | : | none          |
| DMG download URL             | : | none          |
| iOS download URL             | : | none          |
| proxyWebRTC><br>proxyWebRTC> |   |               |

注意:信任捆绑包是呼叫网桥证书。

#### WebRTC页面显示"错误请求"

| M Bad Requ                  | iest ×                                  |
|-----------------------------|-----------------------------------------|
| $\leftrightarrow \ \ni \ G$ | A Not secure bttps://cmsweb.octavio.com |
|                             |                                         |
|                             |                                         |
|                             |                                         |
|                             |                                         |

解决方案

• 检查Expressway-C上配置了正确的访客帐户客户端URI。为此,请导航**至Configuration >** Unified Communication > Cisco Meeting Server。

如果内部URL在访客帐户客户端URL中配置,则Expressway-C将解析它,因为DNS服务器上已创建 记录,但这可能导致Web浏览器中出现"错误请求"错误消息。在本例中,配置内部URL以显示错误 ,如图所示。

| Cisco Expressway-C                                                                                                    |               |
|----------------------------------------------------------------------------------------------------|---------------|
| itatus System <b>Configuration</b> Applications Users Maintenance                                                                         |               |
| Cisco Meeting Server                                                                                                    |               |
| 🕕 Success: The address cmsweb.cms.octavio.local resolved successfully. The local cache has the following changes: Inserted: 172.16.85.180 |               |
| Meeting Server configuration                                                                                                    |               |
| Meeting Server Web Proxy                                                                                                    |               |
| Guest account client URI * cmsweb.cms.octavio.local                                                                                       |               |
| Save                                                                                                    |               |
| Guest account client URI resolved to the following targets                                                                                |               |
| Name                                                                                                    | Address       |
| cmsweb.cms.octavio.local                                                                                                    | 172.16.85.180 |

#### WebRTC客户端显示不安全连接

| M Welcome ×                                                                                                    |           |   |
|----------------------------------------------------------------------------------------------------|-----------|---|
| ← → C ▲ Not secure   bttps://cmsweb.octavio.com                                                                                                    |           |   |
|                                                                                                    |           |   |
|                                                                                                    |           |   |
|                                                                                                    |           |   |
| A CONTRACT OF A CONTRACT OF A |           |   |
|                                                                                                    |           |   |
|                                                                                                    | :••       |   |
|                                                                                                    | Meeting   | 9 |
|                                                                                                    |           |   |
|                                                                                                    | Join call | > |
|                                                                                                    | Sign in   | > |
|                                                                                                    |           |   |
|                                                                                                    |           |   |
|                                                                                                    |           |   |

解决方案

- 证书是自签名的,导致服务器不信任源。将Expressway-E上的证书更改为受支持的第三方证书 颁发机构。
- 检查外部Webbridge URL是否作为SAN添加到Expressway-E服务器证书上,如图所示。

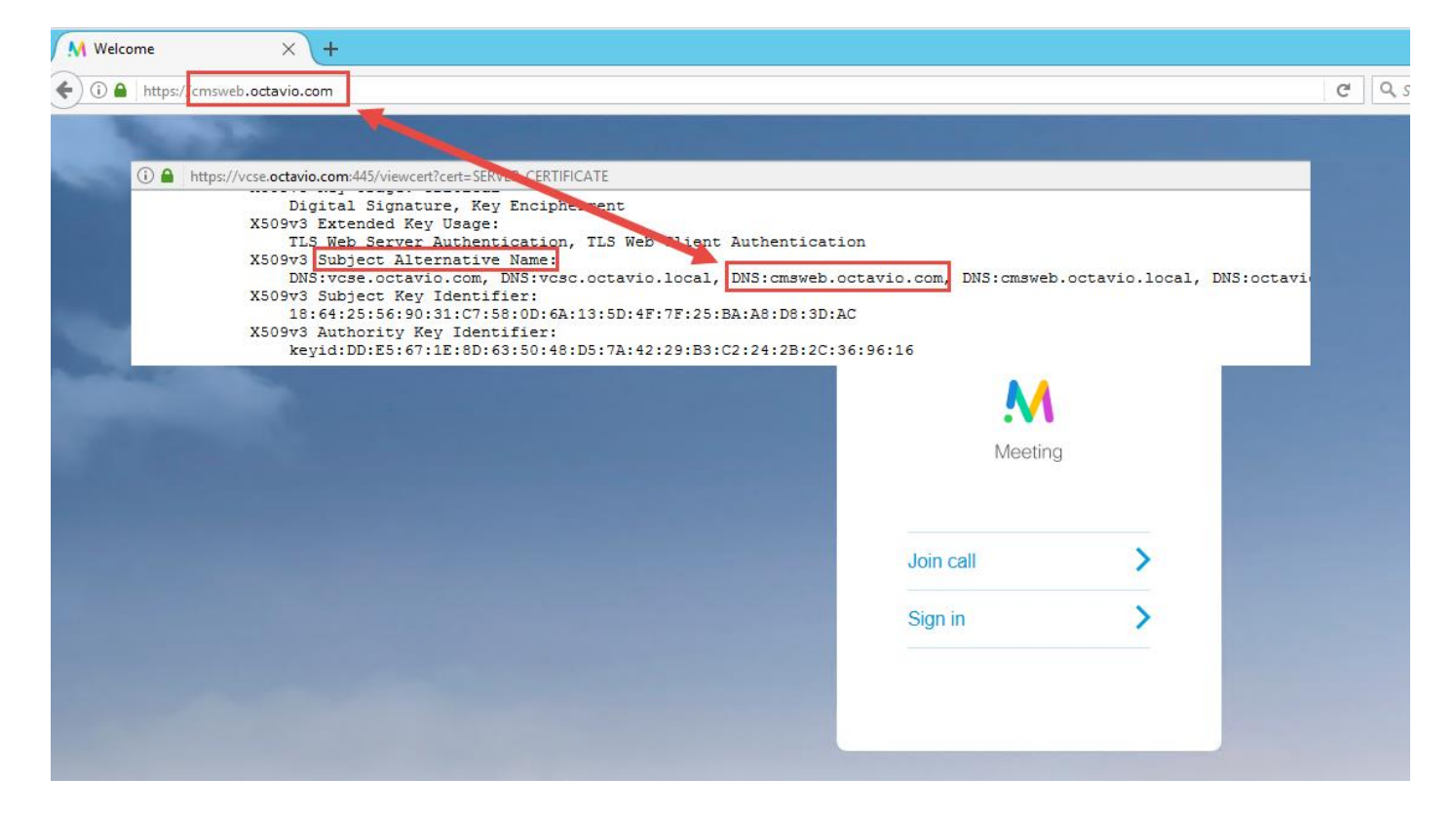

### WebRTC客户端连接但从未连接,然后超时并断开连接

| 8                   | Share screen           | Leave            | d    |
|---------------------|------------------------|------------------|------|
| Another application | n may be using your ca | mera or micropho | ne 🛞 |
|                     |                        |                  |      |
|                     | Connectin              | g                |      |
| F                   | Proxy webF             | RTC              |      |
|                     |                        |                  |      |
|                     | Cancel                 | _                |      |
|                     |                        |                  |      |
|                     |                        |                  |      |

TURN服务器用户名或密码在expressway-E或CMS中通过API配置错误。日志包含图像中显示的错误。

| 2017-05-20 | 19:43:14.133 | Info    | web bridge link 3: new guest login request 21 received                                        |
|------------|--------------|---------|-----------------------------------------------------------------------------------------------|
| 2017-05-20 | 19:43:14.133 | Info    | guest login request 21: passcode resolution scheduled                                         |
| 2017-05-20 | 19:43:14.133 | Info    | guest login request 21: resolution in progress                                                |
| 2017-05-20 | 19:43:14.135 | Info    | guest login request 21: credential storage scheduled (queue length: 1)                        |
| 2017-05-20 | 19:43:14.135 | Info    | created guest account with user ID "guest3804072848@cms.octavio.local"                        |
| 2017-05-20 | 19:43:14.135 | Info    | guest login request 21: credential storage executed                                           |
| 2017-05-20 | 19:43:14.135 | Info    | guest login request 21: credential storage in progress                                        |
| 2017-05-20 | 19:43:14.137 | Info    | guest login request 21: successfully stored credentials                                       |
| 2017-05-20 | 19:43:14.163 | Info    | web bridge link 3: guest login request 21: response written                                   |
| 2017-05-20 | 19:43:14.231 | Info    | successful login request from guest3804072848@cms.octavio.local                               |
| 2017-05-20 | 19:43:14.930 | Info    | instantiating user "guest3804072848@cms.octavio.local"                                        |
| 2017-05-20 | 19:43:14.934 | Info    | new session created for user "guest3804072848@cms.octavio.local"                              |
| 2017-05-20 | 19:43:18.805 | Info    | call 6: allocated for guest3804072848@cms.octavio.local "Web client" conference participation |
| 2017-05-20 | 19:43:18.805 | Info    | call 6: setting up combined RTP session for DTLS (combined media and control)                 |
| 2017-05-20 | 19:43:21.805 | Warning | call 6: ICE failure; relay candidate creation timeout                                         |

也可以通过数据包捕获确认错误。在运行WebRTC客户端的PC上运行Wireshark。完成数据包捕获 后,按STUN过滤数据包。您必须看到图中显示的错误。

1458 2017-05-20 19:52:48.704809 172.16.84.124 10.88.246.156 STUN 182 0x124a (7754) Default Allocate Request UDP user: turnuser with nonce 1462 2017-05-20 19:52:48.714894 10.88.246.156 172.16.84.124 STUN 262 0x8abc (2748) Default Allocate Error Response user: turnuser with nonce reale: turnuser UDP error-code: 431 ("Unknown error code") Integrity Check Failure

PC发送分配请求, Expressway NAT地址回应"完整性检查失败"消息。

解决方案

要修复错误,请查看用户名和密码。必须在TURN服务器参数上正确配置它们,如图所示。

| POST 🗸                          | https://admin.cms.octavio.local:445/api/v1/turr | nServers/2aa16ccc-87d1-424d-9d3d-3d007f23243a/ |
|---------------------------------|-------------------------------------------------|------------------------------------------------|
| Authorization •                 | Headers (2) Body  Pre-request Scrip             | pt Tests                                       |
| 🔍 form-data 🤎                   | x-www-form-urlencoded 🔍 raw 🔍 binary            | 1                                              |
| <ul> <li>serverAddre</li> </ul> | 255                                             | 172.16.85.168                                  |
| clientAddres                    | 55                                              | 10.88.246.156                                  |
| username                        |                                                 | turnuser                                       |
| password                        |                                                 | cisco                                          |
| V type                          |                                                 | standard                                       |
| tcpPortNum                      | nberOverride                                    | 3478                                           |
| CISCO Cisco I                   | Expressway-E                                    |                                                |
| Status System                   | Configuration Applications Users Main           | ntenance                                       |
| Local authenticati              | on database                                     |                                                |
| Configuration                   |                                                 |                                                |
| Name                            |                                                 | * turnuser (j)                                 |
| Password                        |                                                 | * ••••••                                       |